## **Beheerder dashboard**

## Instellen Fax-to-mail

Deze instructie beschrijft het instellen van Fax-to-mail.

## Stap 1: Fax server instellen

Navigeer naar **Applications > Fax Server** Klik op **ADD** Stel in naar onderstaand voorbeeld: Name: Vul eigen omschrijving in, bijvoorbeeld Fax Extention: **900** of eerst opvolgend nummer, enkel voor interne instellingen. Email: Vul **e-mail adres** in om fax op te ontvangen.

## Stap 2: Destination aanpassen/instellen

Navigeer naar **Dialplan > Destinations** 

Wijzig bij **Action** de bestemming naar **900** of het eerder gekozen extenion nummer. Selecteer bij **Fax Detecton** de extentie **900** of het eerder gekozen extenion nummer. Bij **Usage** zet **Fax aan** en zet **Voice uit**. Klik op **SAVE** 

Unieke FAQ ID: #3976 Auteur: Helpdesk Laatst bijgewerkt:2022-09-29 15:20